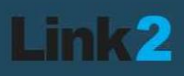

# Priručnik za korištenje mobilne aplikacije *Revizija* za reviziju muzejskih zbirki

verzija 1.1

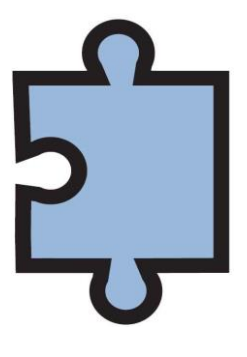

2023.

### Sadržaj

| 1  | . Pokretanje revizije u Moduloru++1                                                                                             |
|----|----------------------------------------------------------------------------------------------------|
| 2. | . Mobilna aplikacija za reviziju muzejskih zbirki                                                                               |
|    | 2.1 Provedba revizije muzejskih predmeta – primjer jednostavnog zapisa                                                          |
|    | <ul> <li>2.2 Provedba revizije muzejskih predmeta – primjer zapisa muzejskog predmeta sastavljenog od više komponenti</li></ul> |
| 3  | . Pretraživanje muzejskih predmeta obuhvaćenih revizijom u Moduloru++                                                           |
|    | 3.1 Pretraživanje nepregledanih muzejskih predmeta unutar zbirke u kojoj se provodi revizija 10                                 |
|    | 3.2 Pretraživanje pregledanih predmeta unutar zbirke u kojoj se provodi revizija                                                |
|    | 3.2.1 Pretraživanje pregledanih muzejskih predmeta prema statusu (pronađeno / djelomično<br>pronađeno / nepronađeno)            |
| 4  | . Ispis popisa pregledanih muzejskih predmeta12                                                                                 |
| 5. | . Ispis Zapisnika o reviziji                                                                                                    |

#### 1. Pokretanje revizije u Moduloru++

Prije samog pristupanja postupku revizije, u Moduloru++ je potrebno kreirati aktivnu reviziju. Na početnom zaslonu, gore desno, odabirete *Alati*.

| Modulor ++                     | 🕼 Upis 🔍 Pretraživanje 🔁 Nazivlje 🕺 Vi                         | irtualne zbirke                                            |                            |                        | 0           |  |
|--------------------------------|----------------------------------------------------------------|------------------------------------------------------------|----------------------------|------------------------|-------------|--|
|                                | Jednostavna pretraga                                           | Napredna pretraga                                          | Ispisi                     | 📥 preuzimanje datoteka |             |  |
| PREGLEDAVANJE                  |                                                                |                                                            | + dodaj u virtualnu zbirku |                        |             |  |
| Automatsko pregledavanje       |                                                                |                                                            | 🖨 Alati                    | 1                      |             |  |
| Odabente strukturu ili tablicu | V Prikaži početnu formu 🗍 Uključi dokumentacijske knjige 🗌 Pre | etraži samo zapise s fotografijom 🗌 Pretraži kroz sve baze |                            |                        |             |  |
|                                | Muzejski predmeti                                              |                                                            | /                          |                        |             |  |
|                                | 🖻 Odabir inventarne oznake                                     | 🖻 Zbirke                                                   |                            | pokaži                 | broj zapisa |  |
|                                | Odabir inv. oznake                                             | Demo zbirka                                                | Q                          |                        |             |  |
|                                |                                                                | Etnografska zbirka I                                       |                            | Q                      |             |  |
|                                |                                                                | Etnografska zbirka II                                      |                            | Q                      |             |  |
|                                |                                                                | Knjiga izlaska                                             |                            | Q                      |             |  |
|                                |                                                                | Knjiga pohrane                                             |                            | Q                      |             |  |
|                                |                                                                | Knjiga ulaska                                              |                            | Q                      |             |  |
|                                |                                                                | Ostali primjeri                                            |                            | Q                      |             |  |
|                                |                                                                | UNIZD                                                      |                            | Q                      |             |  |
|                                |                                                                |                                                            |                            |                        |             |  |
|                                |                                                                |                                                            |                            |                        |             |  |
|                                |                                                                |                                                            |                            |                        |             |  |
|                                |                                                                |                                                            |                            |                        |             |  |
|                                |                                                                |                                                            |                            |                        |             |  |

U idućem koraku, pod opcijom Alati (1) odabirete Evidencija revizija (2).

| Modulor ++                      | 🕼 Upis 🔍 Pretraživan       | in Th Naviolin 🕺 Weens   |                        |   |         |                            |           |          |            |
|---------------------------------|----------------------------|--------------------------|------------------------|---|---------|----------------------------|-----------|----------|------------|
|                                 | Jednos                     | Alati                    |                        | × |         | G Ispisi                   | 🏝 preuzin | nanje da | atoteka    |
| PREGLEDAVANJE                   |                            |                          |                        |   |         | + dodaj u virtualnu zbirku |           |          |            |
| 🗹 Automatsko pregledavanje      |                            | Pridruživanje datoteka   | Razdruživanje datoteka |   |         | 😡 Alati                    | 11        |          |            |
| Odabenite strukturu ili tablicu | upente minimano-3 2nasa    | preuzmi kopirani sadržaj |                        |   | Q       |                            |           |          |            |
|                                 | Prikazi početnu formu 📋 U  | 🕙 Evidencija revizija    | 2                      |   | re baze |                            |           |          |            |
|                                 | Muzejski predmeti          |                          |                        |   |         |                            |           |          |            |
|                                 | 🖶 Odabir Inventarne oznake |                          | × Odustani             |   | _       |                            | P         | okażi br | roj zapisa |
|                                 |                            |                          | Demo zbirka            |   |         |                            |           | Q        |            |
|                                 |                            |                          | Etnografska zbirka I   |   |         |                            |           | Q        |            |
|                                 |                            |                          | Etnografska zbirka II  |   |         |                            |           | Q        |            |
|                                 |                            |                          | Knjiga izlaska         |   |         |                            |           | Q        | E .        |
|                                 |                            |                          | Knjiga pohrane         |   |         |                            |           | Q        | E .        |
|                                 |                            |                          | Kojiga ulaska          |   |         |                            |           | Q        |            |
|                                 |                            |                          | Ostali primjeri        |   |         |                            |           | Q        | M .        |
|                                 |                            |                          | UNIZD                  |   |         |                            |           | Q        | Eí .       |
|                                 |                            |                          |                        |   |         |                            |           |          |            |

Time se otvara sučelje za upis podataka o reviziji koju planirate provesti. U gornjem desnom uglu, odabirom na *Kreiraj* (1), otvarate prozor u koji upisujete *Naziv* revizije (2).

| Evidencija revizija      |                                                              |          |                                                               |                      | ×          |
|--------------------------|--------------------------------------------------------------|----------|---------------------------------------------------------------|----------------------|------------|
| Revizija                 | Kreiranje revizije                                           |          |                                                               | 1[                   | + Kreiraj  |
| Naziv 2<br>Zbirka        | Naziv                                                        |          |                                                               |                      | Zaključano |
|                          | Urudžbeni broj<br>Datum                                      | Pr       | Spremi<br>ronađeno<br>jelomično pronađeno                     | Odustani             |            |
|                          | Provedba revizije       Aktivna     Završena       Od     do | Be       | lepronađeno<br>ez inv. oznake<br><b>Q</b> Prikaži<br>predmete | C Preuzmi<br>podatke |            |
| Napomena                 |                                                              |          |                                                               |                      | li li      |
| Članovi stručnog povjere | enstva                                                       |          |                                                               |                      | Pravo      |
| Prezime, ime             | Datum imenovanja                                             | Napomena |                                                               |                      | izmjene    |
| 🕈 Dodaj                  |                                                              |          |                                                               |                      |            |
|                          |                                                              |          |                                                               | 🖺 Spremi             | × Odustani |

Nakon što ste upisivanjem naziva otvorili novu reviziju, ispunjavate ostale podatke u sučelju za revizije: iz padajućeg izbornika odabirete zbirku u kojoj će se provesti revizija (1), urudžbeni broj odluke o reviziji (2) i datum donošenja (3), označavate kvačicom da je revizija aktivna (4) te od kojeg datuma (5).

| Modulor ++                     | Z linie Q Des       | testicania m         | Masiidia 🛷 Mistiralaa      | shida                  |                      |              |    |                    |             |                 |
|--------------------------------|---------------------|----------------------|----------------------------|------------------------|----------------------|--------------|----|--------------------|-------------|-----------------|
|                                | Evidencija revizija |                      |                            |                        |                      |              |    |                    | 📥 preuziman | je datoteka     |
| PREGLEDAVANJE                  |                     |                      |                            |                        |                      |              | _  | u virtualnu zbirku |             |                 |
| 🗹 Automatsko pregledavanje     | Revizija probna -   | Etnografska zbirka I |                            | ¥ = 0                  | Dbriši               | + Kreiraj    |    |                    |             |                 |
| Odabente strukturu ili tablicu |                     |                      |                            |                        |                      |              |    |                    |             |                 |
|                                | Naziv               | Revizija prot        | vna - Etnografska zbirka I |                        |                      | 🗌 Zaključano |    |                    |             |                 |
|                                | Zbirka 1            | Etnografska          | i zbirka l                 |                        | ~                    | 🛓 Zapisnik   |    |                    |             |                 |
|                                |                     | Odluka o rev         | nziji                      | Broj predmeta obuhvače | enih revizijom       |              |    |                    | poka        | iži broj zapisa |
|                                | c                   | 2 Urudžbeni br       | oj 232-02-03/5-23-1        | Pronađeno              |                      |              |    |                    | Q           | <b>1</b>        |
|                                |                     | 3 Datum              | 11.05.2023.                | Djelomično pronađeno   |                      |              |    |                    | a           |                 |
|                                |                     | Provedba re          | vizije                     | Nepronađeno            |                      |              |    |                    | Q           | Ľ               |
|                                |                     | 4 🗹 Aktivna          | 🗌 Završena                 | Bez inv. oznake        |                      |              |    |                    | Q           |                 |
|                                |                     | 5 Od 1               | 1.05.2023. do              | Prikaži     predmete   | C Preuzmi<br>podatke |              |    |                    | q           |                 |
|                                |                     |                      |                            | president (            | ponnes               |              |    |                    | Q           | Ľ               |
|                                | Napomena            |                      |                            |                        |                      |              | 1. |                    |             |                 |

U idućem koraku klikom na *Dodaj* upisujete izabrane članove stručnog povjerenstva za provedbu revizije.

| Evidencija revizija       |                           | ×                                                  |
|---------------------------|---------------------------|----------------------------------------------------|
| Revizija                  |                           | ✓ 🖹 Obriši 🕂 Kreiraj                               |
| Naziv                     | Revizija                  | 🗌 Zaključano                                       |
| Zbirka                    |                           | ✓ ▲ Zapisnik                                       |
|                           | Odluka o reviziji         | Broj predmeta obuhvaćenih revizijom                |
|                           | Urudžbeni broj            | Pronađeno                                          |
|                           | Datum                     | Djelomično pronađeno                               |
|                           | Provedba revizije         | Nepronađeno                                        |
|                           | 🗌 Aktivna 📄 Završena      | Bez inv. oznake                                    |
|                           | Od do do                  | Q Prikaži     C Preuzmi       predmete     podatke |
| Napomena                  |                           |                                                    |
| Članovi stručnog povjerer | istva                     |                                                    |
| Prezime, ime              | Datum imenovanja Napomena | Pravo<br>izmjene                                   |
| + Dodaj                   |                           |                                                    |
|                           |                           | 🖹 Spremi 🛛 🗙 Odustani                              |

Nakon što ste iz padajućeg izbornika dodali članove stručnog povjerenstva, možete upisati i *datum imenovanja* (1) te *napomenu* (2). Svakom članu stručnog povjerenstva možete dodijeliti *pravo izmjene* (3). Pravo izmjene omogućuje članu stručnog povjerenstva unošenje određenih promjena vezanih uz predmet u mobilnoj aplikaciji za reviziju, primjerice promjenu stanja ili smještaja predmeta. Preporuka je da samo jedan član stručnog povjerenstva ima aktivirano pravo izmjene. Ukoliko ste provjerili točnost upisanih podataka, odabirete *Spremi* (4).

| Članovi stručnog povjere | nstva |                  |   |          |   |   |          |     |                  |    |
|--------------------------|-------|------------------|---|----------|---|---|----------|-----|------------------|----|
| Prezime, ime             |       | Datum imenovanja | 1 | Napomena | 2 |   |          |     | Pravo<br>izmjene | 3  |
| lvić, Ivana              | ~     | 11.05.2023.      |   |          |   |   |          |     |                  | Ô  |
| Horvat, Ivan             | ~     | 11.05.2023.      |   |          |   |   |          |     |                  | Ô  |
| Posavec, Hrvoje          | ~     | 11.05.2023.      |   |          |   |   |          |     |                  | ŵ  |
| + Dodaj                  |       |                  |   |          |   |   |          |     |                  |    |
|                          |       |                  |   |          |   |   |          | - 1 |                  |    |
|                          |       |                  |   |          |   | 4 | 🖺 Spremi | ×   | Odustar          | ni |

#### 2. Mobilna aplikacija za reviziju muzejskih zbirki

Klikom na ikonu mobilne aplikacije za reviziju i otvara se prozor u koji upisujete svoje dodijeljeno korisničko ime i lozinku. Tada će se na ekranu prikazati ranije kreirana aktivna revizija.

|                  | Demo baza - Hetzner 🕐                   |
|------------------|-----------------------------------------|
| Korisnički login |                                         |
| L Korisničko ime | Revizija probna - Etnografska zbirka I  |
| 🔒 Lozinka        | Revizija probna - Etnografska zbirka II |
|                  |                                         |
| Prijava          |                                         |
|                  |                                         |
|                  |                                         |

Nakon što odaberete željenu aktivnu reviziju, otvara se sučelje za provedbu revizije muzejskih zbirki. Predmete iz zbirke u kojoj provodite reviziju pretražujete pomoću inventarne oznake. To možete činiti upisivanjem inventarnog broja (1), odnosno skeniranjem barkoda ili QR koda na predmetu (2).

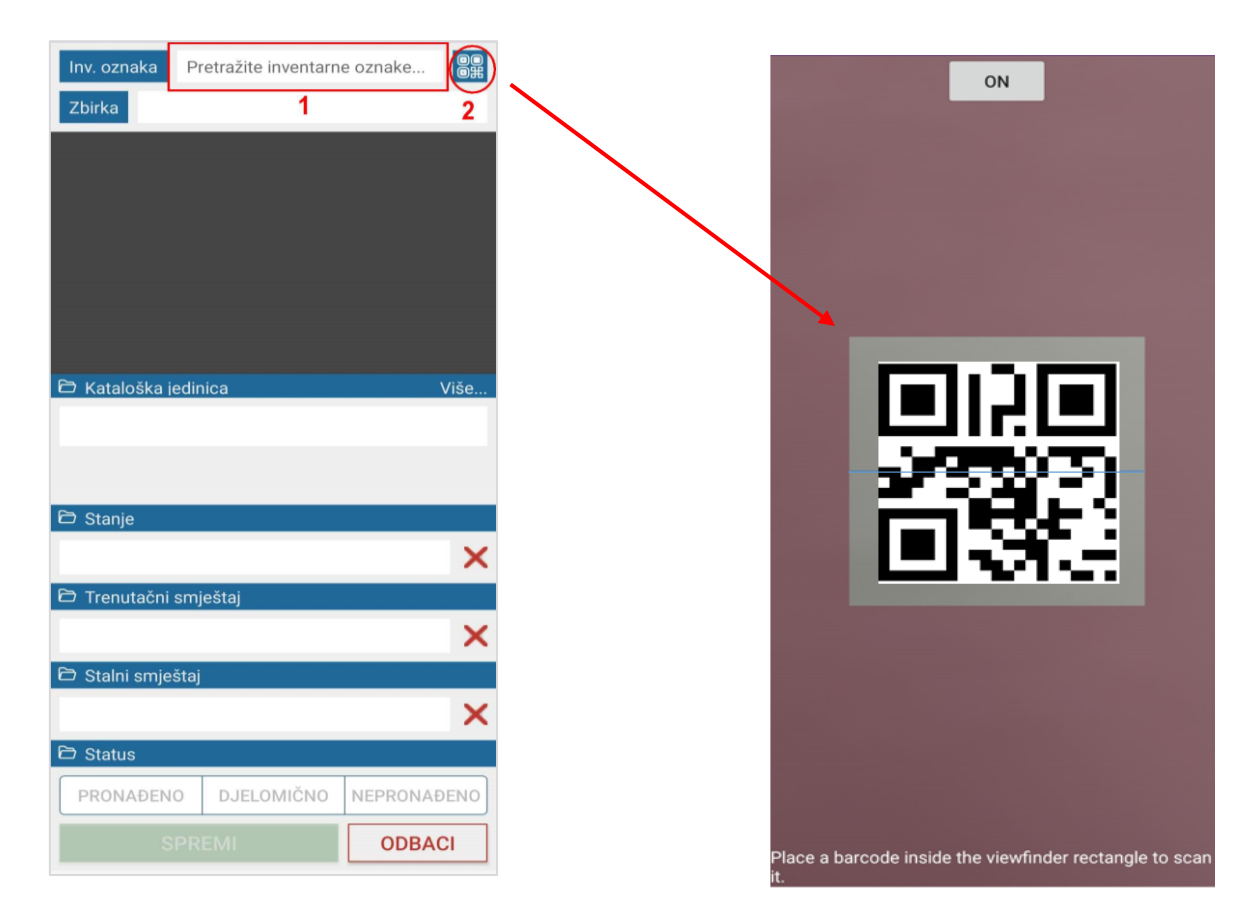

#### 2.1 Provedba revizije muzejskih predmeta – primjer jednostavnog zapisa

Kada aplikacija učita traženi inventarni broj, otvara se zapis muzejskog predmeta s osnovnim podacima (inventarna oznaka, zbirka, kataloška jedinica, stanje predmeta, trenutačni smještaj, stalni smještaj). Također, klikom na *Više* dobivate informaciju o prethodnim inventarnim brojevima ili oznakama koje je muzejski predmet možda ranije imao.

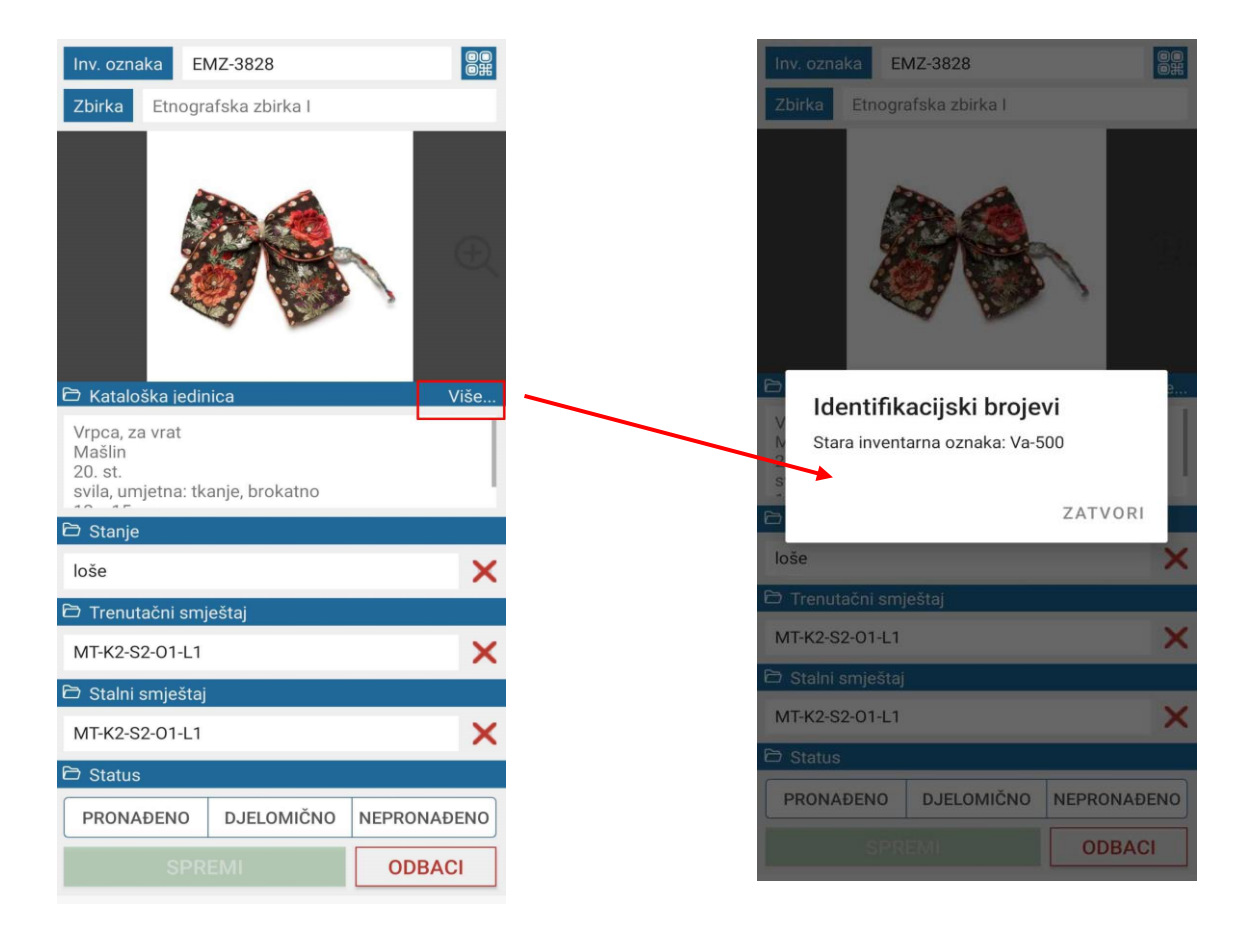

Član stručnoga povjerenstva za reviziju, kojemu je ranije prilikom pokretanja revizije u Moduloru++ dodijeljeno pravo izmjene, ovdje može promijeniti zatečeno stanje predmeta i njegov stalni ili trenutačni smještaj. Promjene u navedenim poljima bit će označene zelenom bojom.

Isključivo one osobe kojima je aktivirano pravo izmjene mogu izvršiti te promjene u aplikaciji. Svaka promjena automatski je vidljiva i u bazi.

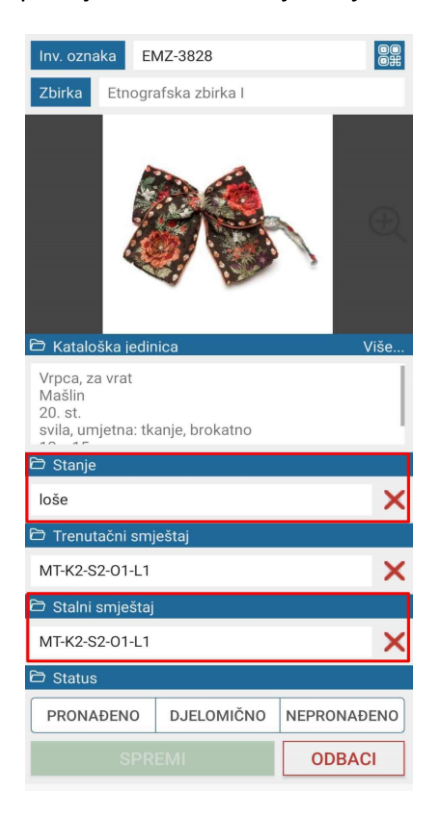

Nakon što se utvrdi status predmeta, pri dnu ekrana odabirete između Pronađeno (predmet utvrđen odnosno pronađen ie prema inventarnoj knjizi muzejskih predmeta), Djelomično pronađeno (predmet nije u cijelosti pronađen, npr. muzejski predmet se sastoji od pet dijelova, a pronađena su samo tri) i Nepronađeno (muzejski predmet nedostaje, a upisan je u inventarnu knjigu muzejskih predmeta). Za predmete za koje je utvrđeno da su bez inventarnih oznaka, odnosno do revizije nisu bili upisani u inventarnu knjigu muzejskih predmeta, potrebno je voditi zaseban popis, no njihov ukupan broj može se po završetku revizije ručno upisati u sučelje za revizije u Moduloru++ (vidi str. 14).

Kada je status predmeta utvrđen i odabran (1), potvrđujete ga klikom na *Spremi* (2).

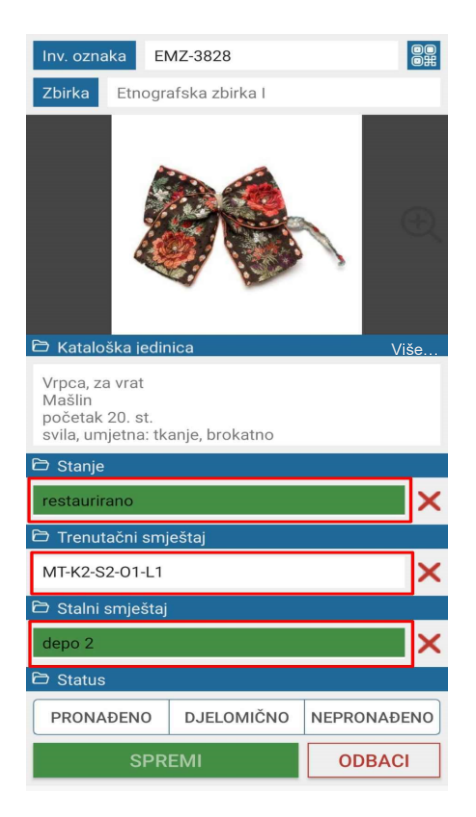

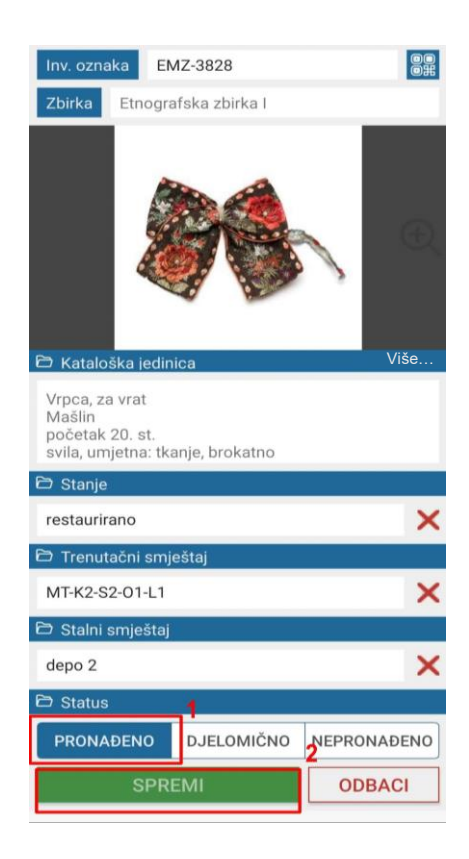

Obavijest o uspješnoj pohrani promjena bit će istaknuta na vrhu ekrana. Također, ukoliko se u budućnosti u aplikaciji vratite na predmet koji je ranije pregledan u sklopu revizije, pojavit će se istaknuto upozorenje da je predmet u pitanju već pregledan.

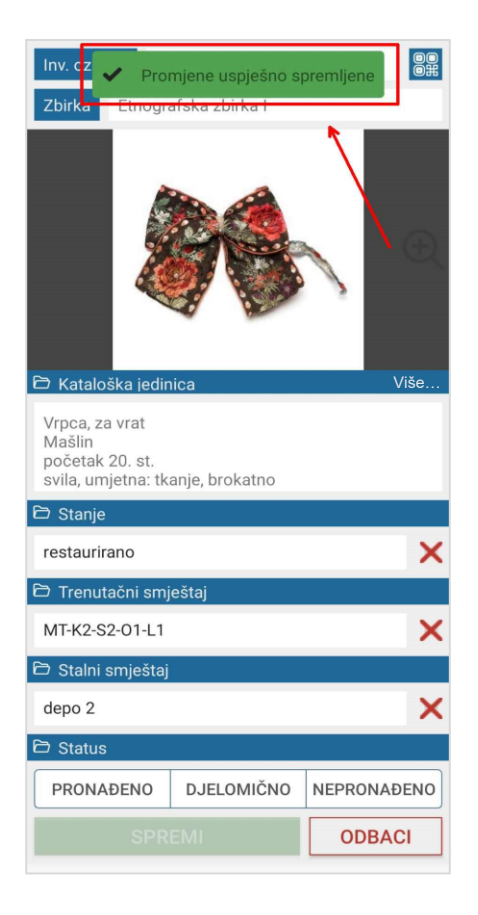

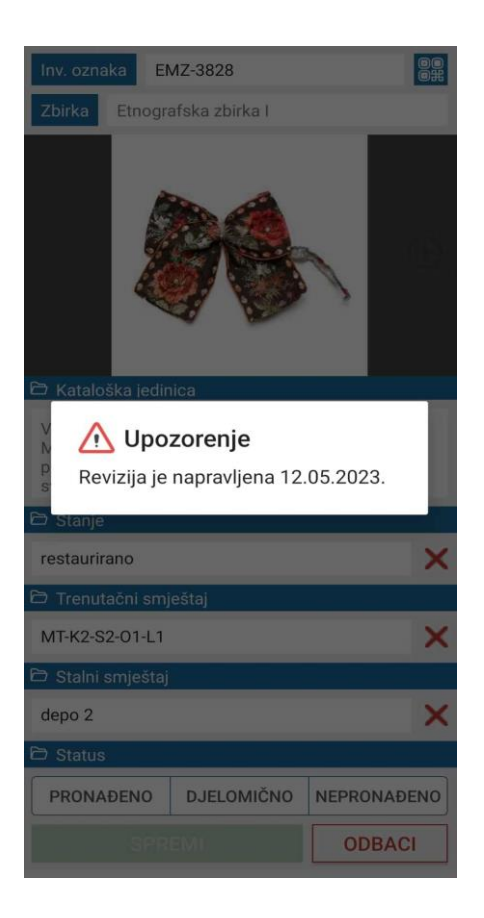

# 2.2 Provedba revizije muzejskih predmeta – primjer zapisa muzejskog predmeta sastavljenog od više komponenti

Kada se provodi revizija muzejskog predmeta koji se sastoji od više komponenti i svaka komponenta ima generiran svoj barkod/QR kod pripadajuće podoznake, u mobilnoj aplikaciji pod *Inv. oznaka* (1) upisujete inventarni broj predmeta u pitanju. S desne strane se pojavljuje ikona (2) koja označava da upisani inventarni broj ima svoje podbrojeve (u ovom slučaju a, b).

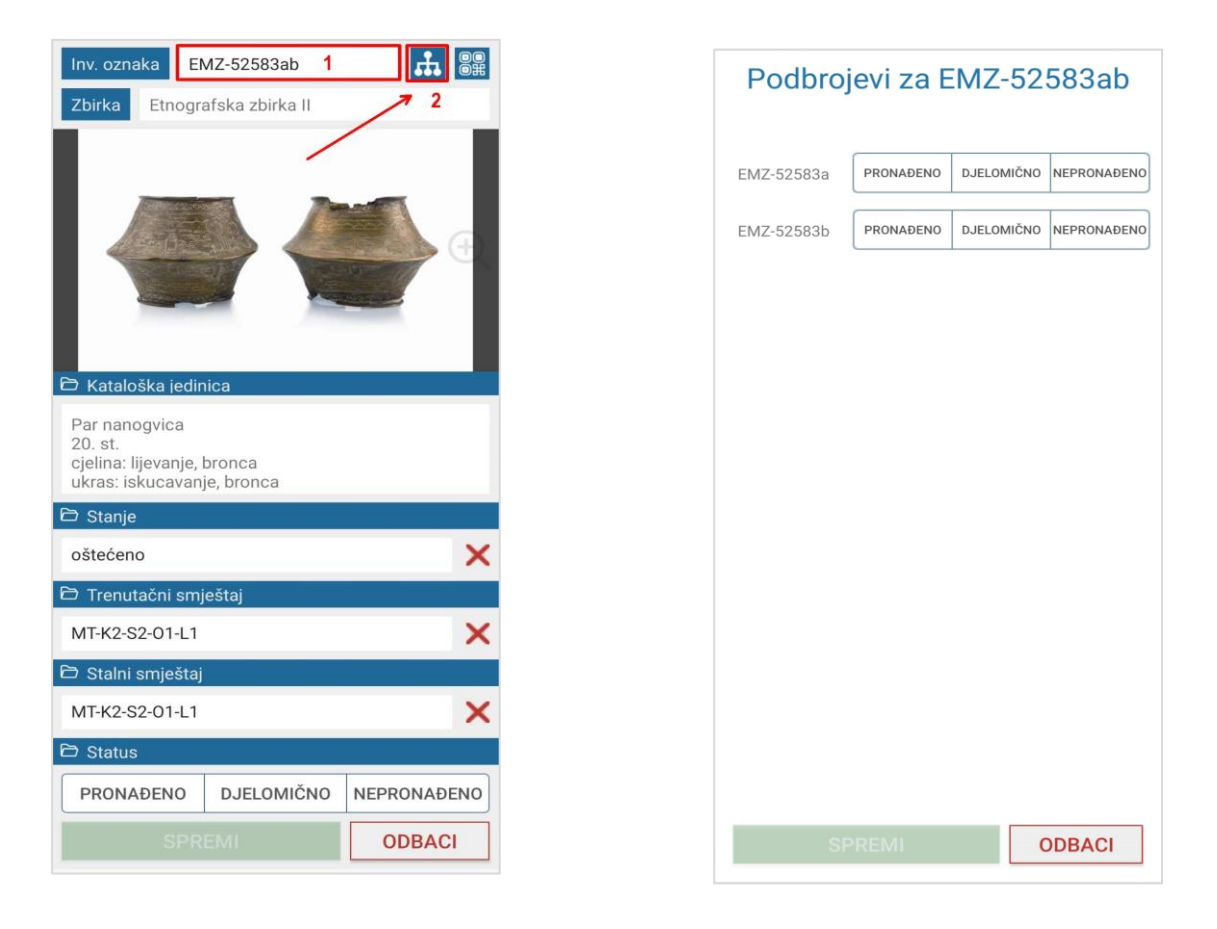

Klikom na ikonu (2) otvara se prozor sa svim pripadajućim podoznakama inventarnog broja, u kojemu možete za svaku pojedinu inventarnu podoznaku označiti njen status (*Pronađeno/Djelomično pronađeno/Nepronađeno*).

Dok god sve pojedine komponente nisu označene kao *Pronađene*, status muzejskog predmeta se vodi kao *Djelomično pronađen*.

| Podbrojevi za EMZ-52583ab                                                                  | Inv. oznał                                        | a EMZ-52583ab                               |
|--------------------------------------------------------------------------------------------|---------------------------------------------------|---------------------------------------------|
|                                                                                            | Zbirka                                            | Etnografska zbirka II                       |
| EMZ-52583a PRONADENO DJELOMIČNO NEPRONADENO<br>EMZ-52583b PRONADENO DJELOMIĆNO NEPRONAĐENO | Kataloš                                           | ka jedinica                                 |
|                                                                                            | Par nano<br>20. st.<br>cjelina: lij<br>ukras: isk | gvica<br>evanje, bronca<br>ucavanje, bronca |
|                                                                                            | C Stanje                                          | ~                                           |
|                                                                                            |                                                   | Xui amiažtai                                |
|                                                                                            | L Trenuta                                         |                                             |
|                                                                                            |                                                   |                                             |
|                                                                                            | MT-K2-S2                                          | -01-L1 ×                                    |
|                                                                                            | 🖻 Status                                          |                                             |
|                                                                                            | PRONAE                                            | DENO DJELOMIČNO NEPRONAĐENO                 |
| SPREMI ODBACI                                                                              |                                                   | SPREMI ODBACI                               |

Tek kada sve komponente predmeta imaju status *Pronađeno* i muzejski predmet može imati status *Pronađeno*.

| Podbro     | jevi za E | MZ-52      | 583ab       |
|------------|-----------|------------|-------------|
| EMZ-52583a | PRONAĐENO | DJELOMIČNO | NEPRONAĐENO |
| EMZ-52583b | PRONAĐENO | DJELOMIČNO | NEPRONAĐENO |
|            |           |            |             |
|            |           |            |             |
|            |           |            |             |
|            |           |            |             |
|            |           |            |             |
|            |           |            |             |
|            |           |            |             |
|            |           |            |             |
|            |           |            |             |
|            |           |            |             |
| SF         | PREMI     | C          | DBACI       |

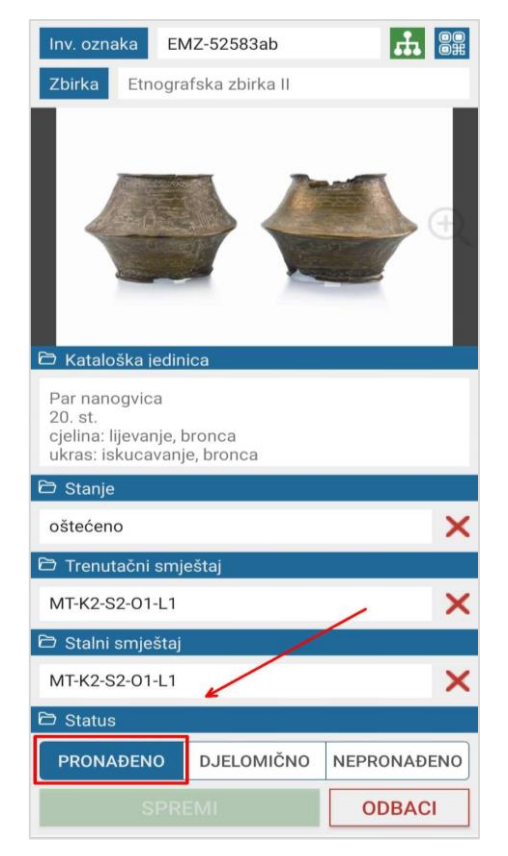

### 3. Pretraživanje muzejskih predmeta obuhvaćenih revizijom u Moduloru++

U Moduloru++ se podatak o reviziji u pojedinačnim zapisima nalazi u skupini podataka *Identifikacijski brojevi*. Također, u istoj skupini podataka možete naći i informaciju o prethodnim inventarnim brojevima ili oznakama koje je muzejski predmet možda ranije imao.

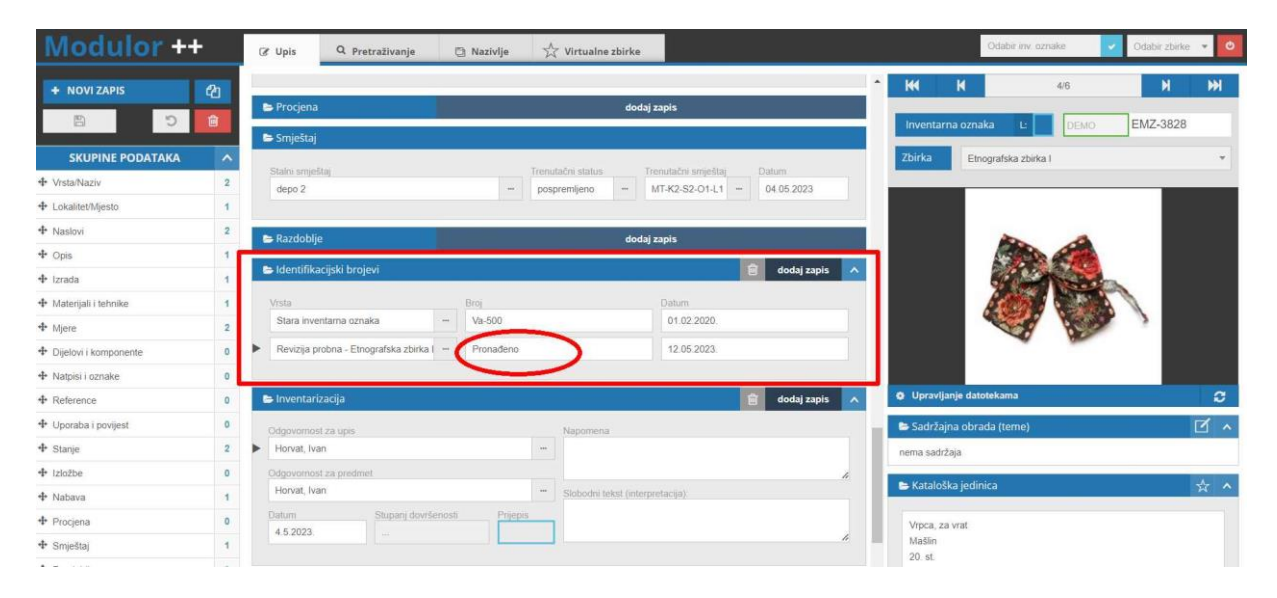

# 3.1 Pretraživanje nepregledanih muzejskih predmeta unutar zbirke u kojoj se provodi revizija

Kako biste u bazi dobili uvid u još **nepregledane** predmete u zbirci u kojoj se provodi revizija, u pretraživanju osim naziva zbirke, dodajete i kategoriju *Vrsta identifikacijskog broja* i naziv revizije. Između navedenog obavezno je staviti znak **nejednakosti** (<>). Na taj način dobit ćete zapise svih predmeta koji još nemaju utvrđen status, odnosno nisu pregledani.

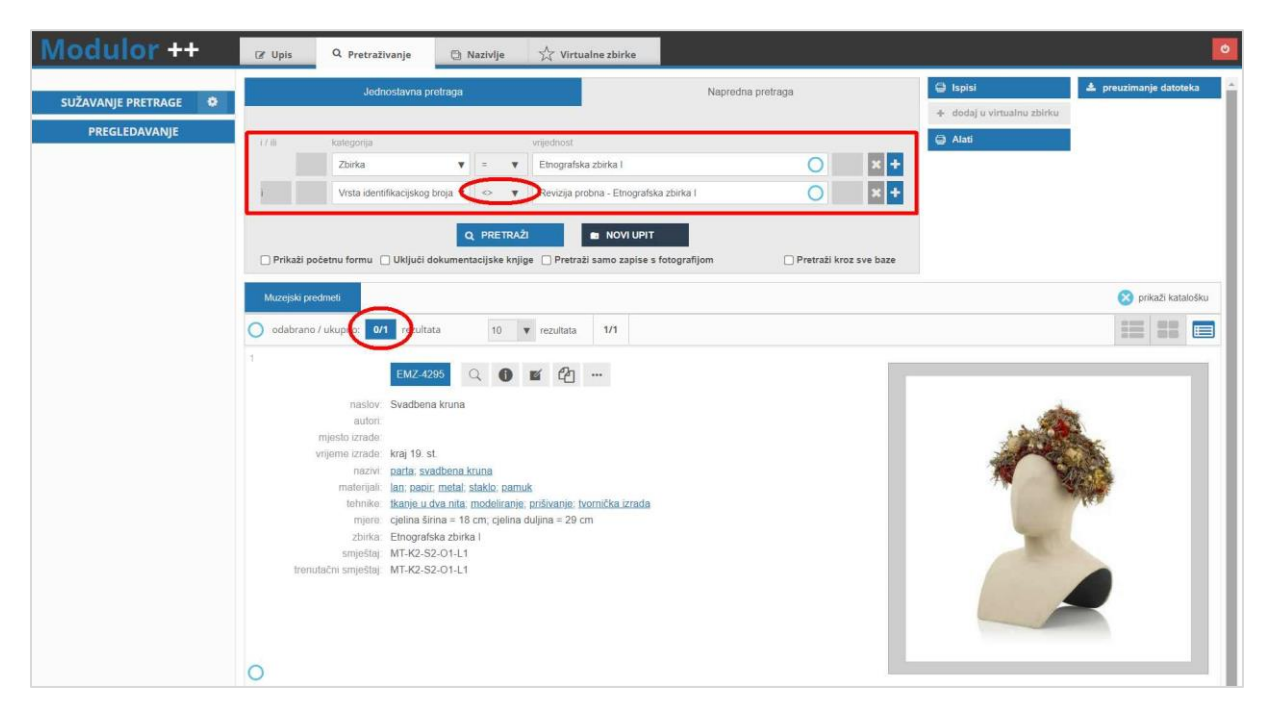

#### 3.2 Pretraživanje pregledanih predmeta unutar zbirke u kojoj se provodi revizija

Ukoliko želite u bazi dobiti uvid u muzejske predmete **pregledane** u sklopu revizije, kao i u prethodnom slučaju, u pretraživanju osim naziva zbirke, dodajete kategoriju *Vrsta identifikacijskog broja* i naziv revizije. Ali, između navedenog obavezno stavljate znak **jednakosti** (=). Na taj način ćete dobiti zapise svih predmeta koji imaju utvrđen status, odnosno pregledani su.

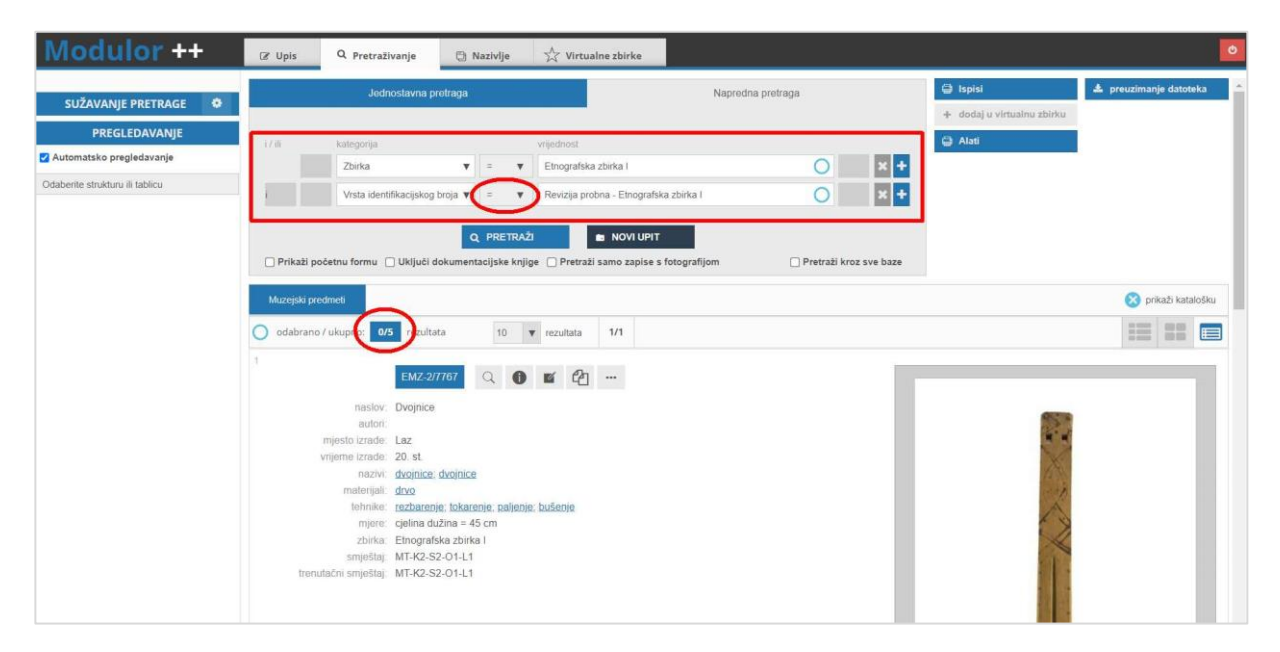

### 3.2.1 Pretraživanje pregledanih muzejskih predmeta prema statusu (pronađeno / djelomično pronađeno)

Ako želite pregledati zapise samo onih predmeta koji imaju određeni status, npr. **Pronađeno**, u pretraživanju ćete uz ranije navedeno dodati još i kategoriju *Identifikacijski broj* (1), a pod vrijednost *Pronađeno* (2). Između ćete obavezno staviti znak **jednakosti** (=). Isto vrijedi i za ostale statuse pregledanih predmeta (djelomično pronađeno, nepronađeno).

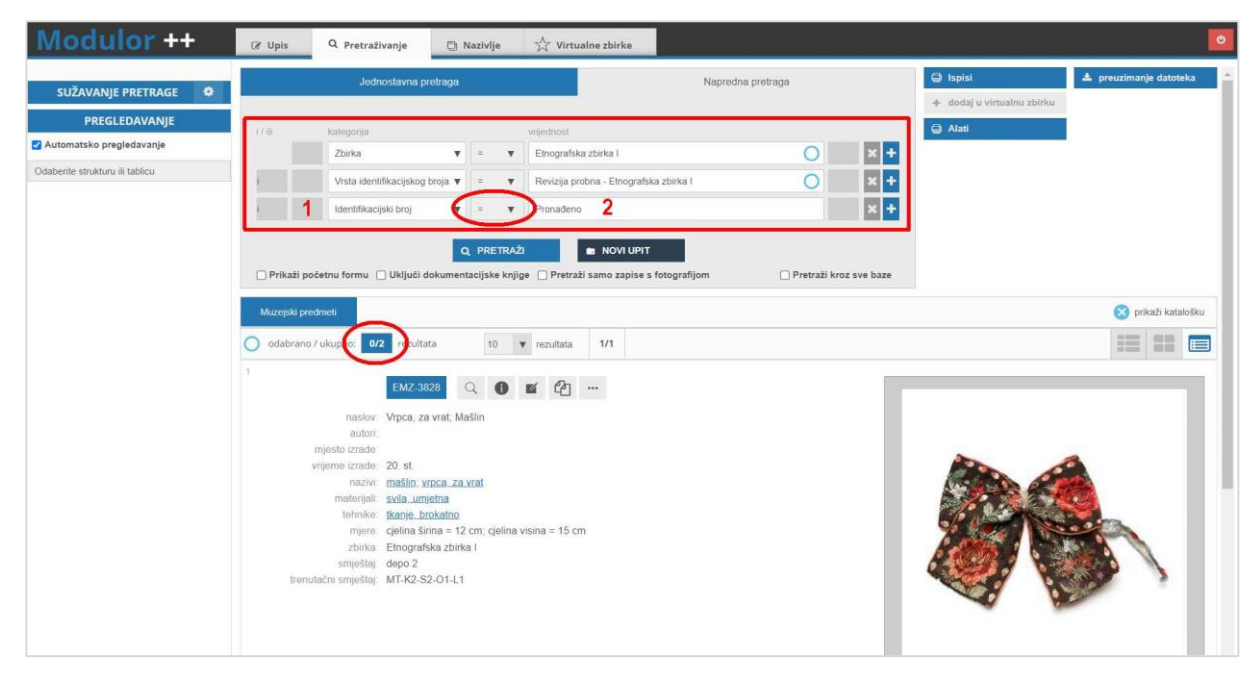

#### 4. Ispis popisa pregledanih muzejskih predmeta

Po završetku postupka revizije, možete ispisati pojedinačne popise brojčanog stanja muzejskih predmeta obuhvaćenih revizijom kako biste ih priložili Zapisniku o reviziji (popisi pronađenih, djelomično pronađenih i nepronađenih muzejskih predmeta).

Nakon što dobijete željene rezultate pretrage prema statusu pregledanih muzejskih predmeta (1) (navedeno u prethodnom primjeru), odabirete dobivene zapise (2) i u gornjem desnom uglu kliknete na *Ispisi* (3).

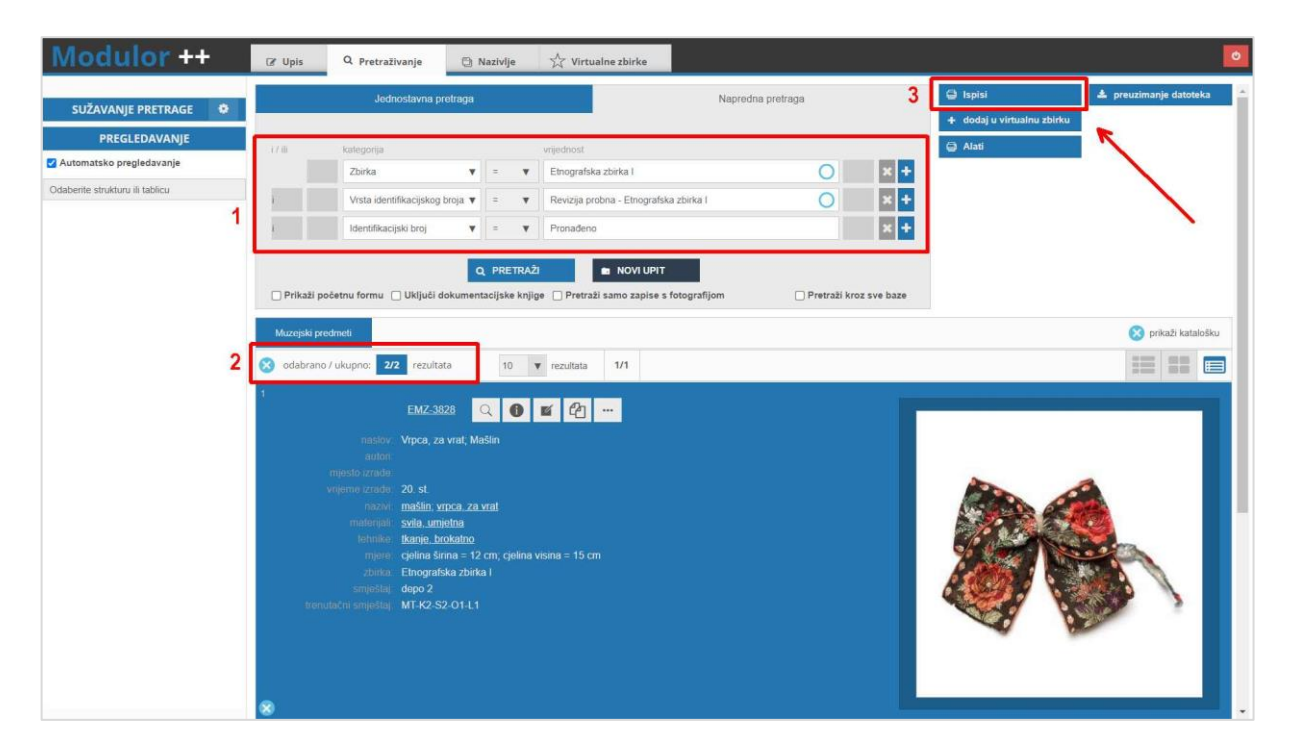

Otvara se prozor u kojem odabirete *Dokumentacija* (1), a pod oblik ispisa *Popis revizije muzejske građe* (2), nakon čega odabir potvrđujete klikom na *Ispiši u Word* (3) u donjem desnom uglu.

| Modulor              | ++          | 🕼 Upis         | Q Pentestiumin Ph Markelin 🖑 Viewales shicks                                                                    |                          |                        |
|----------------------|-------------|----------------|----------------------------------------------------------------------------------------------------|--------------------------|------------------------|
|                      |             |                | Ispisi X                                                                                                    | Ispiti                   | A prouzimania datotoka |
| SUŽAVANJE PRETRA     | GE 🜻        |                | 1                                                                                                    |                          |                        |
| ZBIRKE               |             |                | Tablični ispisi Dokumentacija Kataloške jedinice Virtualne zbirke                                               | dodaj u virtualnu zbirku |                        |
| Elmografska zbrika I | (3)         |                |                                                                                                    | Alati                    |                        |
| AND AND ADDR         |             |                | Odaberite oblik ispisa                                                                                          |                          |                        |
| MJESTA IZRADE        |             |                |                                                                                                    |                          |                        |
| Slavonija            |             |                | Inventarna knjiga muzejskih predmeta - tablični ispis A3 formata                                                |                          |                        |
| MATERIJALI           | prikaži sve |                | Inventarna knjiga muzejskih predmeta - ispis A4 formata                                                         |                          |                        |
| drvo                 |             |                | Popis revizije muzejske građe 2                                                                                 |                          |                        |
| lan                  |             |                | Katalog muzejskih predmeta - ispis A4 formata                                                                   |                          |                        |
| metal                |             |                |                                                                                                    |                          |                        |
| pamuk                |             | П Рлкад росе   |                                                                                                    |                          |                        |
| Dabe                 |             |                | Ups                                                                                                    |                          |                        |
| TEHNIKE              | prikaži sve | muzepsi predn  | Sadizi ředni broj, naziv predmeta, naslov, inventarnu oznaku predmeta, podatak o<br>smještaju i stanju predmeta |                          | римади канарозки       |
| prišivanje           |             | 3 odabrano / u | ungeologia i una qui preservena.                                                                                |                          |                        |
| tkanje u dva nita    |             |                |                                                                                                    |                          |                        |
| tkanje, brokatno     |             | 1              |                                                                                                    |                          |                        |
| urezivanie           |             |                | 4                                                                                                    |                          |                        |
|                      |             |                | 3                                                                                                    |                          |                        |
| VRSTA / NAZIV        | prikaži sve |                |                                                                                                    |                          |                        |
| ćaša, pastirska      |             | 301            | 🗙 Odustani 🥒 Opcije 📳 Ispiši u Word                                                                             | ~                        |                        |
| mašlin               |             | - 34           |                                                                                                    | A A                      |                        |
| parta                |             |                | saura- mesin, upca, za vrat                                                                                     | A BAR                    |                        |

| Modulor ++                      | 🕼 Upis      | Q. Pretraživanje                                        | Nazivlje      | A Virtualne zbirke (? Repozitor          | ij                  |                   | <b>D</b>                       |
|---------------------------------|-------------|---------------------------------------------------------|---------------|------------------------------------------|---------------------|-------------------|--------------------------------|
| SUŽAVANJE PRETRAGE 🔹            |             | Jednostavna pretraga                                    |               | Napredr                                  | na pretraga         | 🖨 Ispisi          | 🗻 preuzimanje datoteka 🍝       |
| PREGLEDAVANJE                   | 17.00       | kateninia                                               |               |                                          |                     | 🖨 Alati           | ZDIRKU                         |
| 🗹 Automatsko pregledavanje      | 17.00       | Zbirka                                                  | = <b>v</b>    | Etnografska zbirka I                     | 0                   | x +               | _                              |
| Odaberite strukturu ili tablicu | 1           | Vrsta identifikacijskog broja 🔻                         | = <b>v</b>    | Revizija probna - Etnografska zbirka I   | 0                   | × +               |                                |
|                                 |             | Identifikacijski broj 🔻                                 | = <b>v</b>    | Pronađeno                                |                     | × +               |                                |
|                                 |             |                                                         |               |                                          |                     |                   |                                |
|                                 |             | · · · · · · · · · · · · · · · · · · ·                   | Q PRETRAŻ     | 1 novi upit                              |                     |                   |                                |
|                                 | 🗌 Prikaži p | očetnu formu 🔲 Uključi dokumer                          | ntacijske knj | ge 🗌 Pretraži samo zapise s fotografijom | 🗌 Pretraži kroz sve | e baze            |                                |
|                                 | Muzejski pr | edmeti                                                  |               |                                          |                     |                   | 🛞 prikaži katalošku            |
|                                 | 🔞 odabrani  | o / ukupno: 2/2 rezultata                               | 10            | ▼ rezultata 1/1                          |                     |                   |                                |
|                                 | 1           | Dimiter.                                                | 14            |                                          |                     |                   |                                |
|                                 | 380<br>     | EMZ-3828                                                | Q 0           | 🖬 🖓 🚥                                    |                     |                   |                                |
|                                 |             | rieslov Vrpca, za vrat; N                               | lašlin        |                                          |                     |                   |                                |
|                                 |             |                                                         |               |                                          |                     |                   |                                |
|                                 |             |                                                         |               |                                          |                     | 2                 |                                |
|                                 |             | vinjemenznade početak ZU, st.<br>nazivi mašlio vinca za | avrat         |                                          |                     |                   | And a                          |
|                                 |             | material svila, umjetna                                 |               |                                          |                     |                   |                                |
|                                 |             | tehnike tkanje brokatno                                 |               |                                          |                     |                   |                                |
|                                 |             | mjene cjelina širina = 1.                               | 2 cm; cjelina |                                          |                     |                   | allow and a second             |
|                                 |             | zhirka Etnografska zbir                                 | ka l          |                                          |                     |                   | Preuzmite datoteku s ispisjom. |
|                                 |             | smještaj depo 2                                         |               |                                          |                     |                   |                                |
|                                 | torne       | utačo smioštaj MT.K2.S2.01.L1                           |               |                                          |                     | The second second | VALUE AVAILABLE A              |

Nakon što se ispis generira, u donjem desnom uglu se pojavljuje poruka Preuzmite datoteku s ispisom.

Klikom na obavijest o preuzimanju datoteke, gotov se ispis sprema na Vaše računalo u niže navedenom obliku.

| R. br | . Vrsta / Naziv          | Naslov                                                  | Inv. oznaka    | Stanje predmeta                                   |  |  |
|-------|--------------------------|---------------------------------------------------------|----------------|---------------------------------------------------|--|--|
| 1.    | mašlin; vrpca, za vrat   | Vrpca, za vrat<br>Mašlin                                | DEMO-EMZ-3828  | restaurirano (12.05.2023.); loše<br>(06.05.2015.) |  |  |
| 2.    | kepčija; čaša, pastirska | Čaša, pastirska<br>Kepčija                              | DEMO-EMZ-14679 | dobro (12.05.2023.); dobro<br>(04.05.2023.)       |  |  |
| Uku   | <b>nno:</b>              |                                                         |                | 32                                                |  |  |
| URU   | Muzejskih predmeta       | Muzejskih predmeta:                                     |                |                                                   |  |  |
|       | Muzejskih                | Muzejskih cjelina - kompleta - skupina:                 |                |                                                   |  |  |
|       | Predmeta                 | Predmeta koji pripadaju skupini - označenih podoznakom: |                |                                                   |  |  |
|       | Fizičkih predmeta:       | Fizičkih predmeta:                                      |                |                                                   |  |  |
|       | Zapisa u bazi            |                                                         |                | 2                                                 |  |  |

#### 5. Ispis Zapisnika o reviziji

Po završetku revizije, vraćate se na *Alati*  $\rightarrow$  *Evidencija revizija* kako biste upotpunili ranije upisane podatke o aktivnoj reviziji. Upisujete datum završetka provedbe revizije te kvačicom označavate da je revizija završena (1). S desne strane se automatski prikazuje ukupan broj revizijom obuhvaćenih predmeta prema pripadajućim kategorijama. Također, na ovom mjestu možete ručno upisati broj predmeta za koje je utvrđeno da su bez inventarnih oznaka (2). Na kraju, sve ove podatke u obliku gotovog zapisnika u Word formatu, možete preuzeti na svoje računalo (3).

| Evidencija revizija       |                                                                                         |                                                              |                       |                                                                                                    |                                                              |              | ×      |
|---------------------------|-----------------------------------------------------------------------------------------|--------------------------------------------------------------|-----------------------|----------------------------------------------------------------------------------------------------|--------------------------------------------------------------|--------------|--------|
| Revizija probna - Etnog   | rafska zbirka I                                                                         |                                                              |                       | v                                                                                                    | Obriši                                                       | + Kreiraj    | -      |
| Naziv<br>Zbirka           | Revizija probna<br>Etnografska zbi                                                      | - Etnografska zbirk<br>rka l                                 | a I                   |                                                                                                    | 3.                                                           | 🗌 Zaključano |        |
| 1                         | Odluka o reviziji<br>Urudžbeni broj<br>Datum<br>Provedba revizij<br>Aktivna<br>Od 11.05 | 232-02-03/5-23-<br>11.05.2023.<br>e<br>Završena<br>.2023. do | 1<br>1<br>11.06.2023. | Broj predmeta obuhvać<br>Pronađeno<br>Djelomično pronađeno<br>Nepronađeno<br>Bez inv. oznake<br>Q Prikaži<br>predmete | tenih revizijom<br>42<br>1<br>3<br>3<br>℃ Preuzmi<br>podatke | 2            |        |
| Napomena                  |                                                                                         |                                                              |                       |                                                                                                    |                                                              |              | 1      |
| Članovi stručnog povjerer | nstva                                                                                   |                                                              |                       |                                                                                                    |                                                              | Pra          | vo     |
| Prezime, ime              | Datum                                                                                   | imenovanja                                                   | Napomena              |                                                                                                    |                                                              | izmj         | ene    |
| lvić, Ivana               | ✓ 11.05                                                                                 | .2023.                                                       |                       |                                                                                                    |                                                              |              | i i    |
| Horvat, Ivan              | ~                                                                                       |                                                              |                       |                                                                                                    |                                                              |              | ) 💼    |
| Posavec, Hrvoje           | ~                                                                                       |                                                              |                       |                                                                                                    |                                                              |              | )      |
| <b>∔</b> Dodaj            |                                                                                         |                                                              |                       |                                                                                                    | 🖺 Spremi                                                     | × Odu        | ıstani |

Dokument se pohranjuje u Word formatu u kojem možete prema potrebi dodatno urediti dokument.

| O PROVEDENOJ REVIZIJI MUZEJSKE GRAĐE I MUZ                                                                                |                     |
|----------------------------------------------------------------------------------------------------|---------------------|
|                                                                                                    | LEJSKE DOKUMENTACIJ |
| Temeljem Odluke o provedbi revizije 232-02-03/5-23-1; 11.05                                                               | .2023.              |
| U razdoblju od 11.05.2023. do 11.06.2023.                                                                                 |                     |
| Provela je reviziju muzejske građe u zbirci                                                                               |                     |
| Etnografska zbirka I                                                                                                    |                     |
| Stručno povjerenstvo u sastavu:                                                                                           |                     |
| 1. Ivana Ivić<br>2. Ivan Horvat<br>3. Hrvoje Posavec                                                                      |                     |
| Voditelj/ica zbirke: Martina Maračin                                                                                      |                     |
| Prema provedenoj reviziji utvrđeno je sljedeće brojčano stanje                                                            | u zbirci:           |
| 1. Broj pronađenih inventariziranih predmeta:                                                                             | 42                  |
| 2. Broj djelomično pronađenih inventariziranih predmeta:                                                                  | 1                   |
| <ol> <li>Broj nepronađenih inventariziranih predmeta:</li> <li>Broj pronađenih predmeta bez inventarne oznake:</li> </ol> | 3                   |
| Stručno povjerenstvo:                                                                                                    |                     |
| 1                                                                                                    |                     |
| 2                                                                                                    |                     |
| 3                                                                                                    |                     |
| Zagreh 11 Jinnia 2023                                                                                                    |                     |